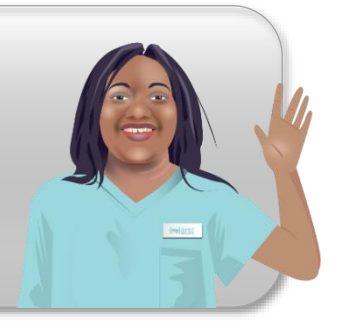

# MyDentist Onboarding Welcome Portal

In the portal you will find:

- A copy of your contract for signing
- Your projected start date
- Your date of induction (if applicable)
- Any outstanding compliance you will need to complete
- Useful contacts

## Dashboard

•

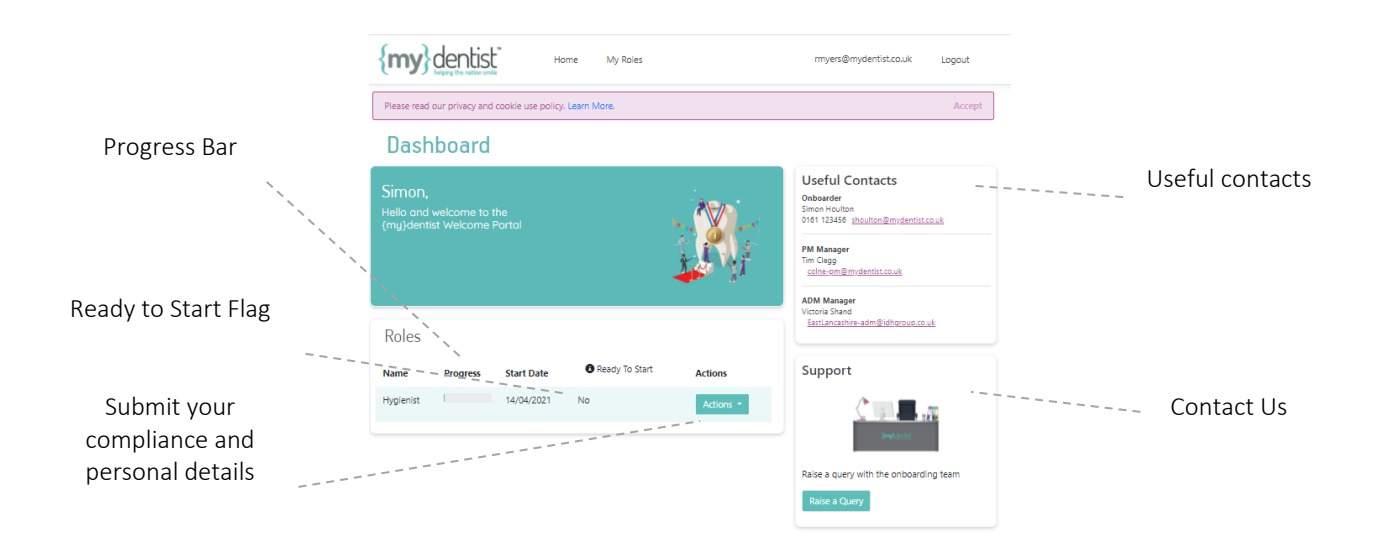

Once you click into a role there are 2 sections -

- Details Submit your personal details to us
- Compliance Upload your compliance to us

#### Details

Confirm your personal details and supply us with additional information for onboarding.

- Click on each section to expand
- Complete and click Save
- Input NA for anything not applicable

Sections will show as either complete or incomplete

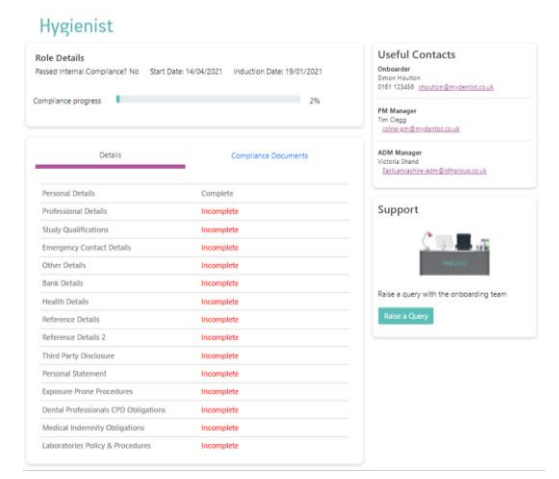

### **Compliance Document**

Upload your compliance

- Click on the **actions** button to upload file
- Select file and press upload

Sections will show as pending review, accepted or rejected.

If rejected, you can see the reason why by clicking **actions** button

You will also receive an email for any compliance that we are unable to accept and reasons why.

#### Signing your Agreement

Under the compliance section

- Click on the **actions** button to download your contract 'download template'
- Once downloaded please print and sign your agreement
- The upload back to us via the same **actions** button

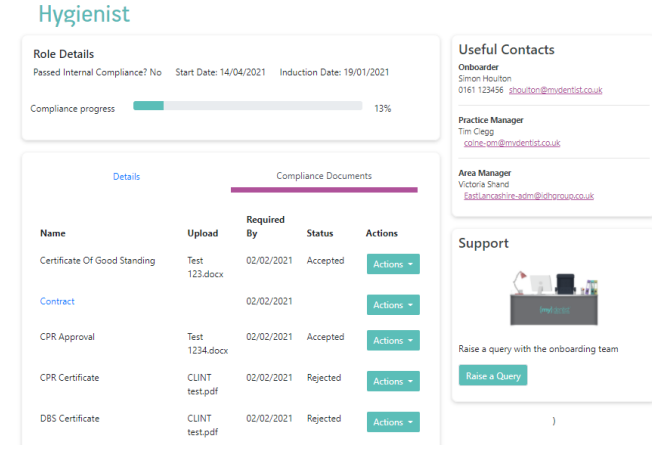

#### Hygienist

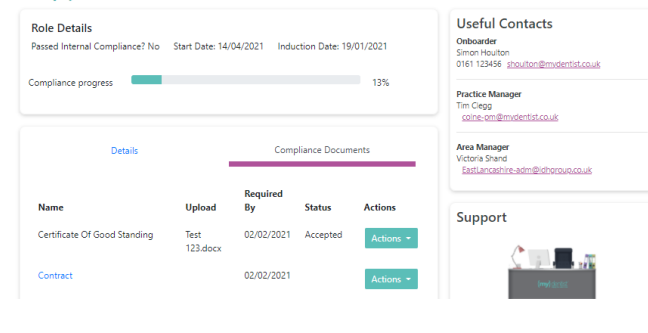

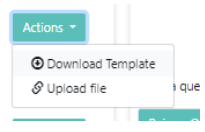

Any queries please do not hesitate to contact your onboarder